# Närvarorapportering Online - i SportAdmin eller i din mobil

- Gå in i den grupp du är ledare/tränare i (den grupp du ska rapportera närvaro för)
- Klicka på Rapportera närvaro

| SPORTADMIN                                                                       | Medlem            | sgrupper Gör e          | ett utskick Skriv ut me | edlemslisto Rapportera r | närvaro Ny!               | öreningen<br>/2012 | (?) (         |
|----------------------------------------------------------------------------------|-------------------|-------------------------|-------------------------|--------------------------|---------------------------|--------------------|---------------|
| NFORMATION<br>Informationssida<br>Tipsa om SportAdmin <b>Ny!</b><br>Byt lösenord | Period:<br>Grupp: | 2011/2012<br>P94 (22/5) | •                       | •                        | Gruppen är bekräftad      | X Exporte          | ra till Excel |
| Mina utskick                                                                     | Visar 1 - 2       | 27 av 27 medlemm        | ar                      |                          |                           | Lägg till          | medlem        |
| Idrottsforum                                                                     | År                | <u>Förnamn</u> 🗸        | <u>Efternamn</u>        | Gruppkoppling            | Not                       | Faktura            |               |
| ED. TED                                                                          | 1982              | Agnes *                 | Bellander               | Aktiv                    |                           | <u>0 kr</u>        | Ändra         |
| Personregister                                                                   | 2001              | Agnes *                 | Öberg-Ratje             | Aktiv                    |                           | <u>870 kr</u>      | Ändra         |
| 1edlemsgrupper                                                                   | 2004              | Alexander *             | Östergren               | Aktiv                    |                           | <u>870 kr</u>      | Ändra         |
| Paskaner                                                                         | 1998              | Alexandra *             | Andersson               | Aktiv                    |                           | <u>870 kr</u>      | Ändra         |
| Grupper                                                                          | 2004              | Alice *                 | Persson                 | Aktiv                    |                           | <u>0 kr</u>        | Ändra         |
| iconchaptoring (11)                                                              | 1997              | Anders *                | В                       | Aktiv                    |                           | <u>0 kr</u>        | Ändra         |
|                                                                                  | 2004              | Angela *                | Cussil                  | Aktiv                    |                           | <u>750 kr</u>      | Ändra         |
| UK-SLOU                                                                          | 2004              | Jonathan *              | Andersson               | Aktiv                    |                           | <u>870 kr</u>      | Ändra         |
| OMINISTRATION                                                                    |                   | Kalle                   | Kula                    | Aktiv                    |                           | <u>0 kr</u>        | Ändra         |
| nställningar                                                                     | 2004              | Leo *                   | Telliskivi              | Aktiv                    |                           | <u>870 kr</u>      | Ändra         |
| akturering                                                                       | 1993              | Lisa *                  | Elster                  | Aktiv                    |                           | <u>870 kr</u>      | Ändra         |
| eckoschema                                                                       | 1992              | Lisa *                  | Kangas                  | Aktiv                    |                           | <u>870 kr</u>      | Ändra         |
| Shasharing (1)                                                                   | 2004              | Malin *                 | Tollander               | Aktiv                    | Fr köhantering 2011-01-21 | <u>870 kr</u>      | Ändra         |
| onancenng (1)                                                                    | 1943              | Olle *                  | Sköld                   | Aktiv                    |                           | <u>870 kr</u>      | Ändra         |
| apporter                                                                         | 2004              | Oscar *                 | Ceder                   | Aktiv                    |                           | <u>870 kr</u>      | Ändra         |
| ldministratörer                                                                  | 2004              | Palmi-Thor *            | Bredberg                | Aktiv                    |                           | <u>870 kr</u>      | Ändra         |
| oggen                                                                            | 2004              | Per-Uno *               | Lindau                  | Aktiv                    |                           | <u>870 kr</u>      | Ändra         |
| IDEDADMIN                                                                        | 1992              | Robin *                 | Brahed                  | Aktiv                    | Fr köhantering 2010-09-14 | <u>870 kr</u>      | Ändra         |
| UPERADITIN                                                                       | 2004              | Sammy *                 | Söderstrand             | Aktiv                    |                           | 870 kr             | Ändra         |

Du är nu inne i närvarokortet.

 Du ska nu lägga upp gruppens aktiviteter - klicka på Lägg till aktivitet. (Saknas någon deltagare i gruppen kan du enkelt lägga till den genom att klicka på knappen Lägg till Deltagare)

| Rapportera närvaro         | Fräningsstatistik | Skriv ut   |            |               |                     |                     |
|----------------------------|-------------------|------------|------------|---------------|---------------------|---------------------|
| Sidan 1                    |                   | <<- Förega | ående sida | Nästa sida -> | Lägg till Deltagare | Lägg till Aktivitet |
| T Bastrupp 2 (0)           | <b>•</b>          |            |            | -             |                     |                     |
|                            |                   |            |            |               |                     |                     |
| E                          | ekräfta:          |            |            |               |                     |                     |
| Adina Wrangås 9år          |                   |            |            |               |                     |                     |
| Alexandra Nordin 9år       |                   |            |            |               |                     |                     |
| Alicia Öman 7år            |                   |            |            |               |                     |                     |
| Anna Falk 7år              |                   |            |            |               |                     |                     |
| Barbro Sivertsson 7år      |                   |            |            |               |                     |                     |
| Ebba Jawara 9år            |                   |            |            |               |                     |                     |
| Elsa Enhager 8år           |                   |            |            |               |                     |                     |
| Hedda Marcusson 8år        |                   |            |            |               |                     |                     |
| Inger Winkler 7år          |                   |            |            |               |                     |                     |
| Jennie Carlsson zephir 8år |                   |            |            |               |                     |                     |
| Johanna olsson 8år         |                   |            |            |               |                     |                     |
| Johanna Santesson 9år      |                   |            |            |               |                     |                     |
| Josefin Karantang 9år      |                   |            |            |               |                     |                     |
| Josefin Lundherg Osr       |                   |            |            |               |                     |                     |

### 4. Här lägger du upp era träningstillfällen

| Rapportera    | a närvaro   | Träningsstatistik S                 | kriv ut                      |                          |                              |                             |
|---------------|-------------|-------------------------------------|------------------------------|--------------------------|------------------------------|-----------------------------|
| Aktivitet:    | Träning 🔻   |                                     | Välj aktivitet (             | (Möte, träning, tävlin   | ng, övrigt )                 |                             |
| Plats:        | Heleneholm  | s skolan                            | 👻 💶 Välj plats där           | aktiviteten äger rum     | ı (Plats kan endast läggas   | till av huvudadministratör) |
| * Datum:      | 2012-02-16  |                                     | Välj datum fö                | r första aktivitetstillf | ället                        |                             |
| * Från:       | 18:00       |                                     | Välj klockslag               | då aktiviteten starta    | ir                           |                             |
| * Till:       | 20:00       |                                     | Välj klockslag               | då aktiviteten slutar    |                              |                             |
| 1             | Upprepa akt | tiviteten                           |                              |                          |                              |                             |
| Upprepa:      | Varje vecka | <ul> <li>Välj om al</li> </ul>      | tiviteten skall upprepas var | je vecka eller om det    | t är en enskild aktivitet    |                             |
| Till och med: | 2012-06-30  | (2012-06-30 är <mark>s</mark> lutda | atumet för '2011/2012')      | Välj slutdatum (sis      | sta träningstillfälle för pe | rioden)                     |
|               | Spara *     | Obligatoriska fält                  | Spara aktiviteten            |                          |                              |                             |
| Tillbaka      |             |                                     |                              |                          |                              |                             |

### Alla datum kommer nu upp på kortet

### OBS! Man kan inte registrera närvaron innan aktuellt datum har passerat

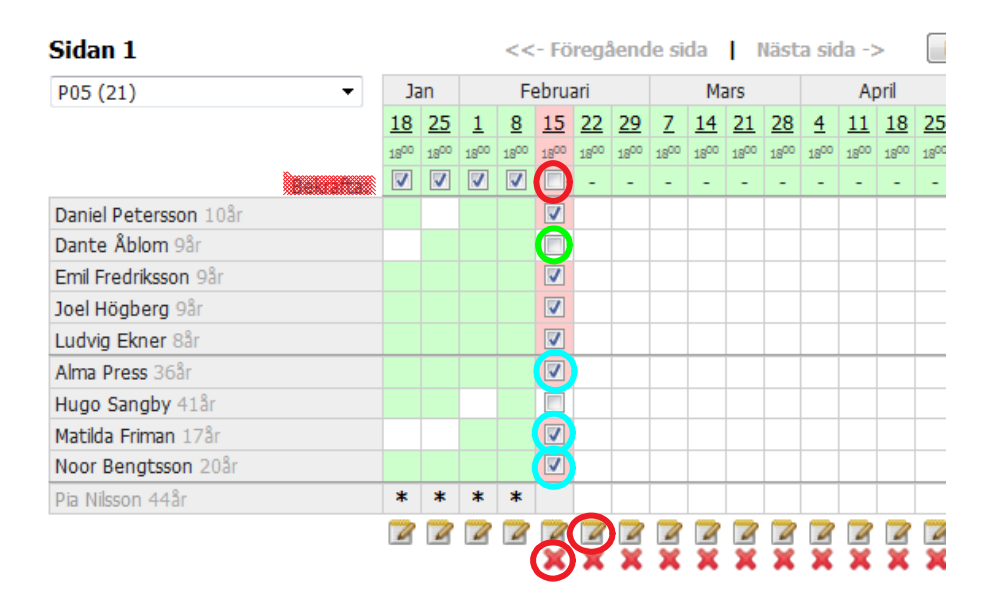

- 1. <u>Bocka av de som inte</u> <u>är närvarande</u>
- 2. <u>Bocka i de ledare som</u> <u>är närvarande</u>
- 3. <u>Bekräfta</u>
- 4. <u>För att ta bort ett</u> <u>tillfälle klicka på X</u>
- 5. <u>För att ändra på ett</u> <u>tillfälle klicka på</u> <u>blocket och pennan</u>

**OBS!** Du kan lätt ändra ett bekräftat tillfälle genom att bocka ur bekräfta, rätta till och bekräfta på nytt. För att registrera närvaron i din mobil gå in på www.sportadmin.se/lok

| SPORTA<br>gör jobbe              | MIN<br>et åt föreningen |
|----------------------------------|-------------------------|
| Användar ID:                     |                         |
| pia.n                            |                         |
| Lösenord:                        |                         |
|                                  |                         |
| Logga in                         |                         |
| <u>Till webbversion &gt;&gt;</u> |                         |
|                                  |                         |
|                                  |                         |

# Logga in med samma lösen som ni loggar in på datorn

| Logga ut  | SportAdmin                  | Hjälp |
|-----------|-----------------------------|-------|
|           | Pia Nilsson, Testföreningen |       |
|           | 2011/2012 - P05 (5)         | 0     |
| Februari  |                             |       |
| Onsdag 15 | i, 18:00 (7/10)             | Ø     |
| Onsdag 8, | 18:00 (9/10)                | Ø     |
| Onsdag 1, | 18:00 (8/10)                | Ø     |
| Januari   |                             |       |
| Onsdag 25 | i, 18:00 (7/10)             | Ø     |
| Onsdag 18 | 9, 18:00 (7/10)             | Ø     |
|           |                             |       |
|           |                             |       |

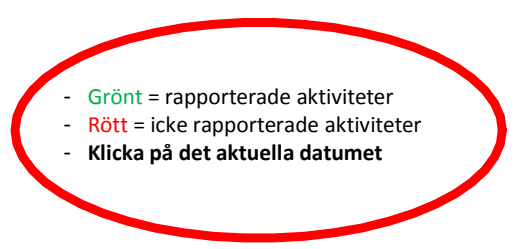

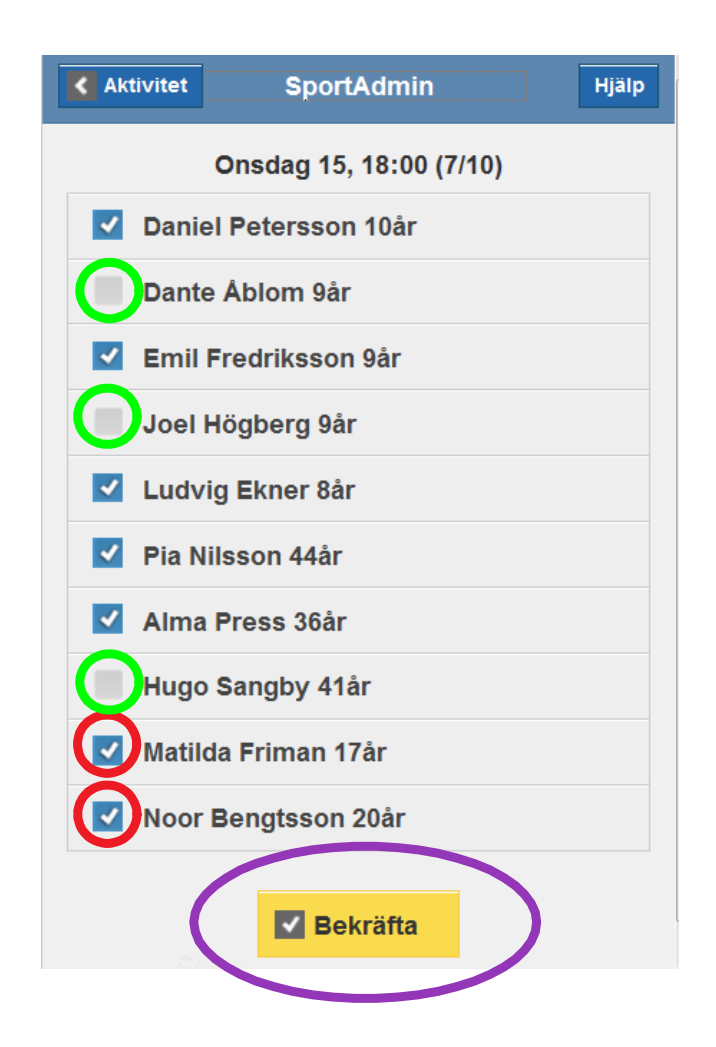

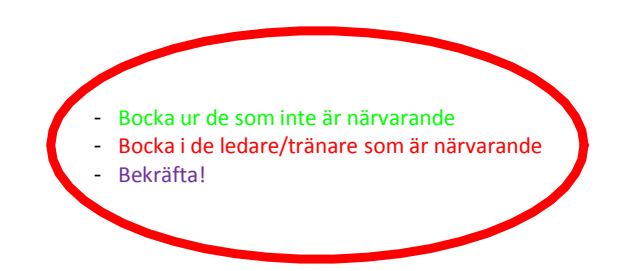

Nu har ni rapporterat närvaron in i SportAdmin. Ni kommer även att se närvarostatistiken för varje deltagare

| Aktivitet       | SportAdmin              | Hjälp |  |
|-----------------|-------------------------|-------|--|
|                 | Onsdag 15, 18:00 (7/10) |       |  |
| Daniel Pet      | ersson 10år             | 80%   |  |
| Dante Åblo      | 60%                     |       |  |
| Emil Fredr      | iksson 9år              | 100%  |  |
| Joel Högb       | Joel Högberg 9år        |       |  |
| Ludvig Eki      | 100%                    |       |  |
| Pia Nilssor     | 20%                     |       |  |
| Alma Press 36år |                         | 100%  |  |
| Hugo Sang       | 60%                     |       |  |
| Matilda Fri     | 60%                     |       |  |
| Noor Beng       | 100%                    |       |  |
|                 |                         |       |  |
|                 | ✓ Avbekräfta            |       |  |

Om någon deltagare kommer senare till träningen, klickar ni på avbekräfta och kan bocka i personen som närvarande och åter bekräfta.